# Search for and View Secure Docket Sheets

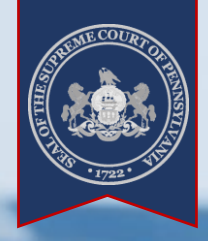

#### > What are Docket Sheets?

Secure Web Docket Sheets contain a detailed statement of actions and filings at the Supreme, Superior, Commonwealth, Common Pleas, Magisterial District, and Philadelphia Municipal court. This includes the following information:

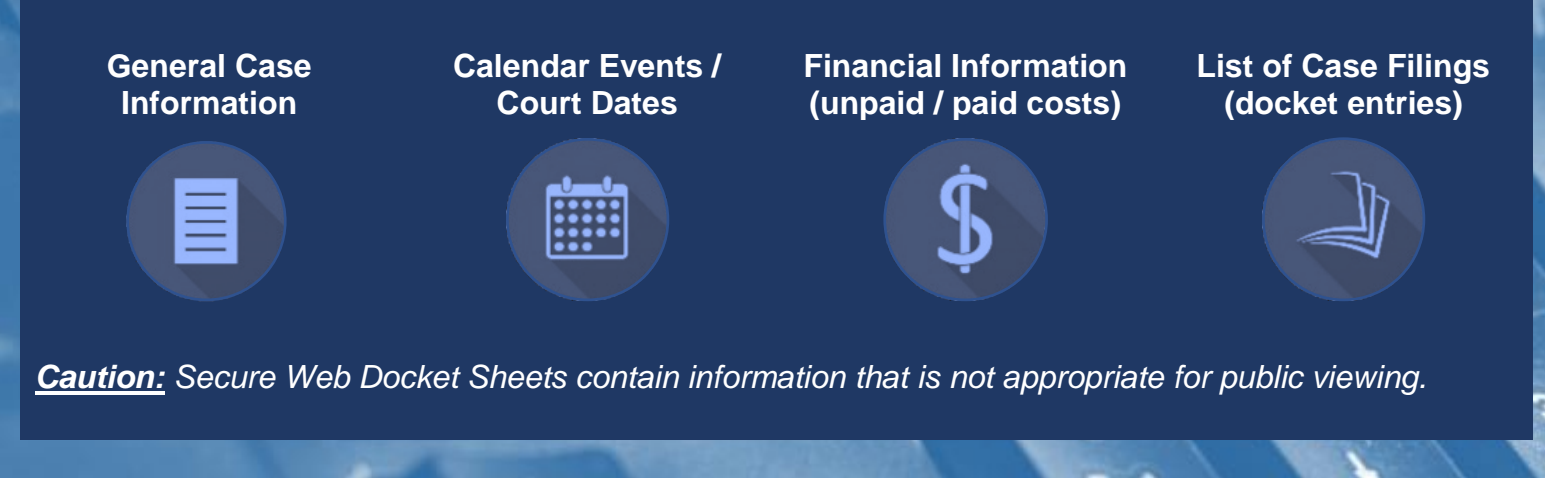

#### Before You Start

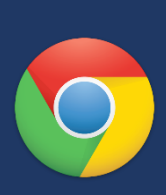

#### Internet Browser:

Feel free to use the browser of your choice, but Google Chrome offers the best experience.

#### Login Required:

Click LOGIN in the upper right corner of your browser window. Enter the Username and Password exactly as it was provided to you.

Tip: For assistance logging in, click on Forgot my password or Forgot my username.

#### > Finding the Case Search Screen

Hover your mouse pointer over the Case Information menu and click Case Search.

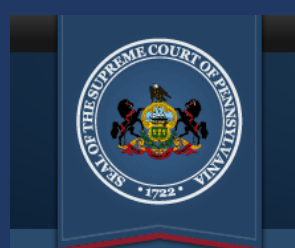

*The Unified* JUDICIAL SYSTEM *of* PENNSYLVANIA WEB PORTAL

Home My Servi Case Information Guardianship Pay Online

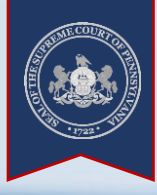

### ➢ Tips for Case Searches

#### Search by Participant Name

#### Less is More

Searching by the name of a person participating on a court case is recommended, particularly if you don't know the docket number for the case.

\*A Docket Number search is recommended for all Appellate Court cases. Use the <u>minimum</u> search criteria. For example, with a participant name search, enter a first name, last name, and county\* only.

\* Select the Pennsylvania county where the case is filed. If unknown, this information is typically specified on documents sent by the court.

| Case Search                       |        |
|-----------------------------------|--------|
|                                   |        |
| Search By: Participant Name       | ~      |
| Advanced Search:                  |        |
| Date Filed Start Date: mm/dd/yyyy |        |
| Date Filed End Date: mm/dd/yyyy   |        |
| 2 * County: Philadelphia          | ~      |
| * Participant Last Name: Wilkes   |        |
| Participant First Name: Gerald    |        |
| Date of Birth: mm/dd/yyyy         | -      |
| Docket Type:                      | ~      |
| Case Status:                      | $\sim$ |
| 4 Search Reset                    |        |

#### Perform a search in a few easy steps.

## Viewing Docket Sheets and Other Reports

| ⊡ I        | Find Your Case in the            | e Results 🗹 🤇        | Click the Docket Shee         | t button 🛛 🔂                                          | Too Many Results?         |
|------------|----------------------------------|----------------------|-------------------------------|-------------------------------------------------------|---------------------------|
| <b>ଏ</b> ( | Click the Three Lines            | menu button f        | or more reports               |                                                       |                           |
|            | Case Information Calendar Events |                      |                               | After completing a search, you can sort or reduce the |                           |
|            | Docket Number                    | Court Type           | Case Caption                  |                                                       | results using the Filter. |
|            | CP-51-CR-0906761-1996            | Common Pleas         | Comm. v. Wilkes, Gerald       |                                                       | 7                         |
|            | MC-51-CR-0417721-1996            | Common Pleas         | Comm. v. Wilkes, Gerald       |                                                       |                           |
|            | MJ-53304-TR-0003577-2017         | Magisterial District | Comm. v. Wilkes, Gerald Glenn |                                                       | Narrow results by County, |
|            | MJ-09202-TR-0002126-2018         | Magisterial District | Comm. v. Wilkes, Gerald J.    | <b>D</b> a≡                                           |                           |
|            | CP-51-CR-0107681-1970            | Common Pleas         | Comm. v. Wilkes, Geraldine    |                                                       |                           |

**<u>Note</u>**: Some cases are not available even if the correct search information is entered. This includes juvenile cases, civil cases in the Courts of Common Pleas, cases that have been expunged or are pending expungement, sealed cases, limited access cases (Act 5 of 2016), or instances where the case record was destroyed in accordance with the judiciary's record retention policy.